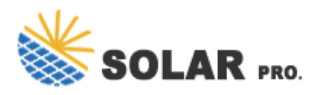

## Ess city of seattle

This portal is used by City of Seattle departments to manage applications and requests. Use the categories below or the Application Index page to start an application/request in the Seattle Services Portal. Building Tune-Ups. Initiate a building claim, request alternative compliance or submit a report to comply with regulation that requires ...

City of Seattle logo with text labelling the logo specific to Voluntary Deferred Compensation Plan and Trust. 1-855-550-1757. Link to Facebook page; Link to Twitter page; Home Español Contact us. Other sites: Plan Sponsor Nationwide ...

Personal information entered on this site is subject to the Washington State Public Records Act, and may be subject to disclosure to a third-party requester. At the City of Seattle we are committed to protecting your privacy and will ensure that ...

Dropped off at our offices at Pacific Building, 720 Third Avenue, Suite 900, Seattle, WA 98104. Fax to (206) 386-1506; please note that Disability Retirement Application Forms should be faxed to (206) 470-6767.; Mail to SCERS, 720 3 rd Avenue, Suite 900, Seattle WA 98104; Send the document via secure message on your Member Self-Service account; Email to ...

Please click on "Login" to access ESS. In the future, skip this page and go straight to the ESS Home page. As an active employee out on a continuous full-time medical and/or personal leave such as Family Medical or Paid Parental Leave, your City network access may have been disabled for the duration of your leave period.

An ESS stores electrical energy for a single building"s backup power or it can be part of a utility"s (Seattle City Light"s) larger power grid backup. They are most commonly large batteries, but they can also be a thermal or mechanical system and are frequently used with many residential photo-voltaic (solar panel) systems.

Need User Account? Forgot Password? For problems with Seattle Municipal Court Portal, please contact SMC\_PublicSvcs@seattle.gov . For problems with Office of Hearing Examiner, please contact Hearing.Examiner@seattle.gov@seattle.gov.

Welcome to the City of Seattle's Job Opportunities Page. You can now apply online by clicking on the job title you are interested in and clicking on the "Apply" link! If this is the first ...

If you have already set up an account, click on "Employees on Leave Login" to access ESS. Employees on Leave Login Employees on Leave Registration Former & Retired Employees . As a former or retired City of Seattle employee, you have a ...

SPS Human Resources (HR) Seattle Public Schools (SPS) Human Resources works with school and central

## Ess city of seattle

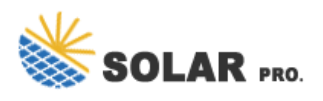

office leaders to attract, deploy, and retain staff to ensure we support high levels of student learning for every child, in every classroom, each and every day. Careers at SPS Resources for Current Employees Evaluations, staff training, hiring checklists, category/job ...

City ESS account; in most cases it will be: o User ID: employee#@seattle.gov (i.e., 12345678@seattle.gov) ... A City of Seattle account should now be displayed in your phone"s MS Authenticator app. STEP 5: Use both computer and phone to try out Microsoft Authenticator. a. On the computer, click "Next". You will be prompted with "Let ...

Web: https://www.derickwatts.co.za

Chat online: https://tawk.to/chat/667676879d7f358570d23f9d/1i0vbu11i?web=https://www.derickwatts.co.za